#### SVM-06 + SVO-03-MIPI (FPO-953*,* FPI-954使用) 動作手順

2021/07/05 NetVision

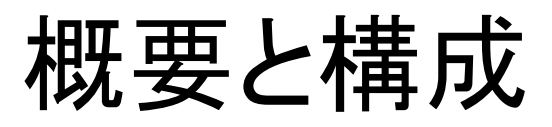

本書はSVO-03-MIPIから出力される映像をSVM-06を使用してPC/HDMIモニタに表示するための 手順について説明します。 使用するSerDesボードはFPO-953, FPI-954になります。

#### 〇構成

- SVM-06
- SVO-03-MIPI
- FPO-953-F
- FPI-954-F
- ・同軸ケーブル
- ・USB3.0ケーブルx2
- PC
- ・HDMIケーブル(SVM-06 HDMIモード動作時)
- ・HDMIモニタ(SVM-06 HDMIモード動作時)

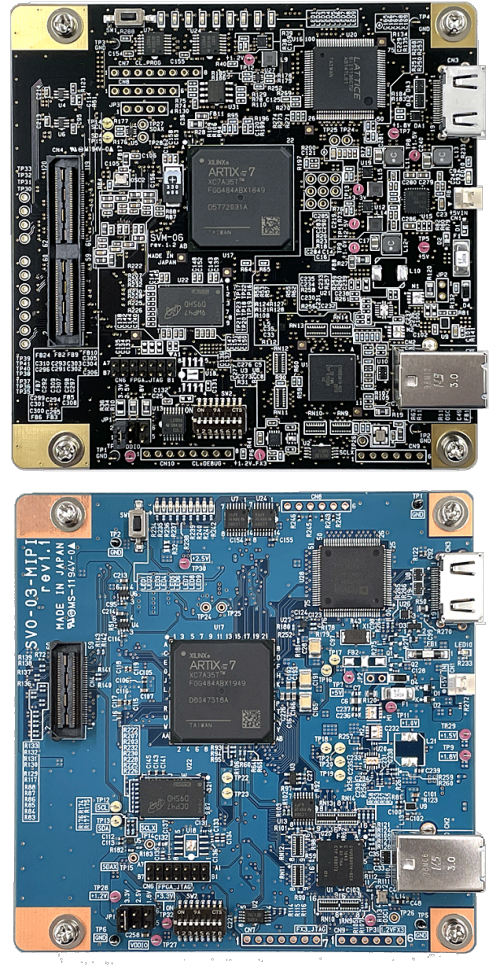

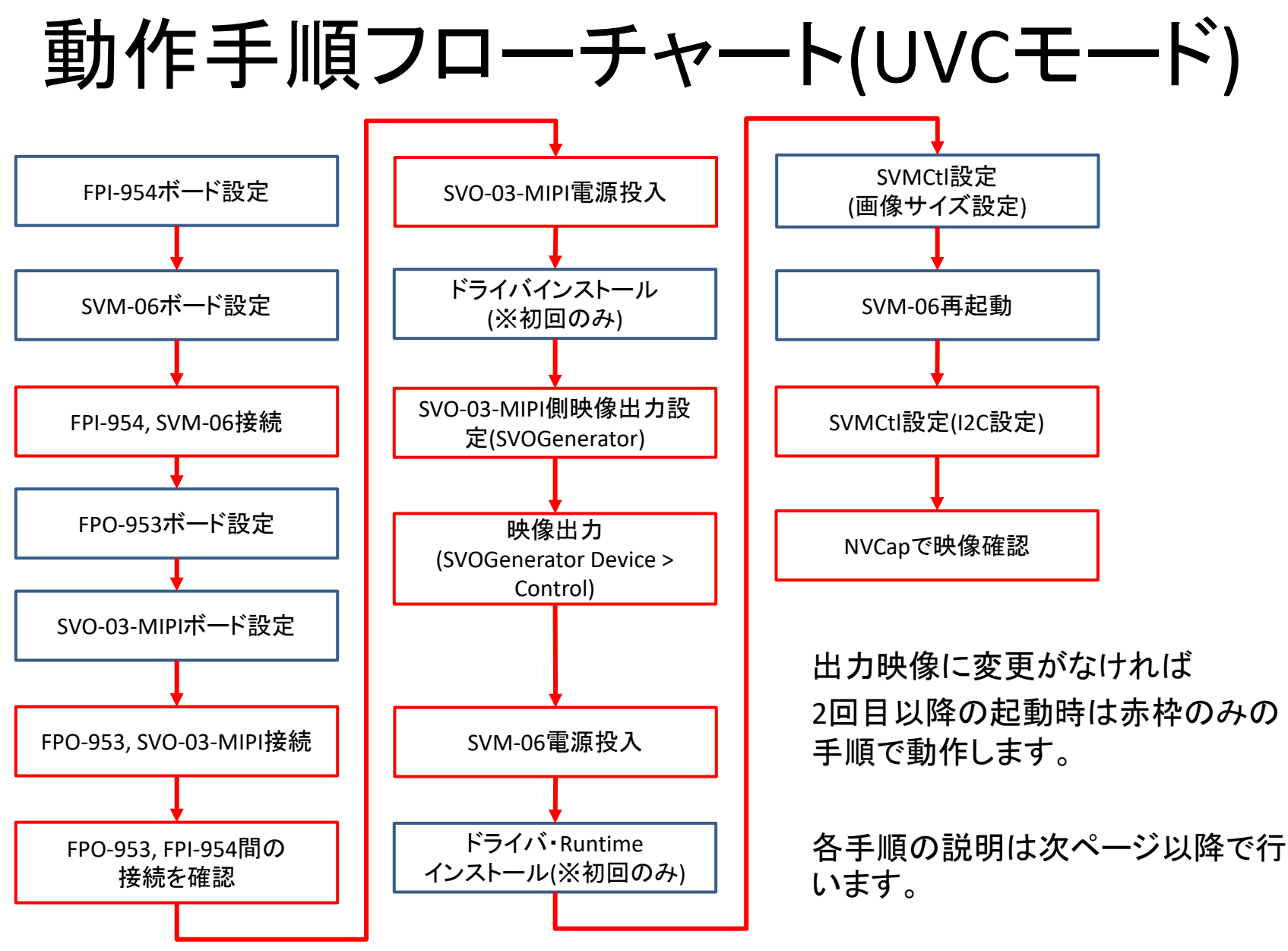

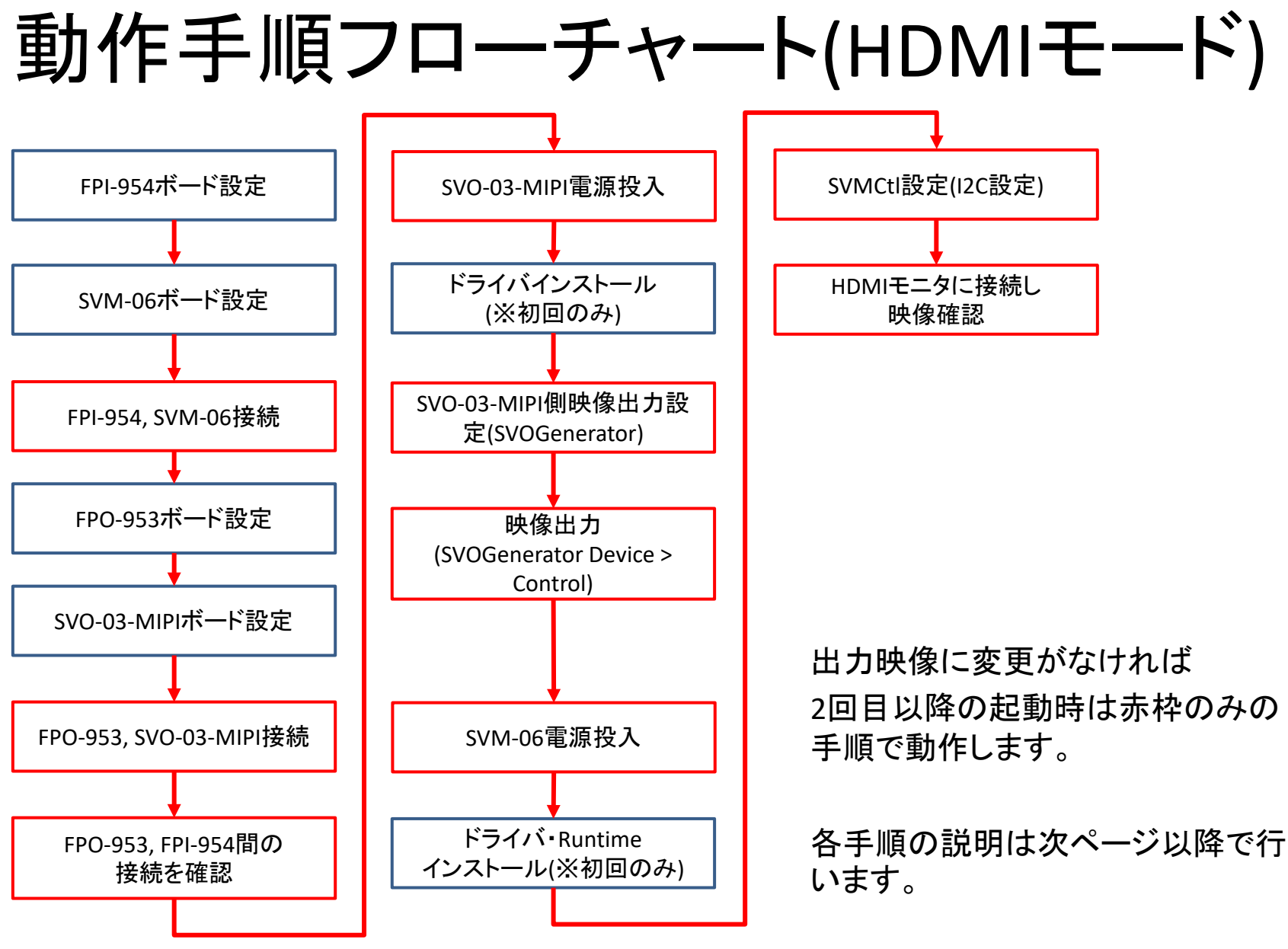

## FPI-954-F ボード設定/接続箇所

SVM-06に接続する前に1か所設定を行い、ケーブルを接続します。

① DIPスイッチの設定
 SW1の1番、4番、6番をONにします。
 (CSI-2モードになります)

② CN1 に同軸ケーブルを接続します。

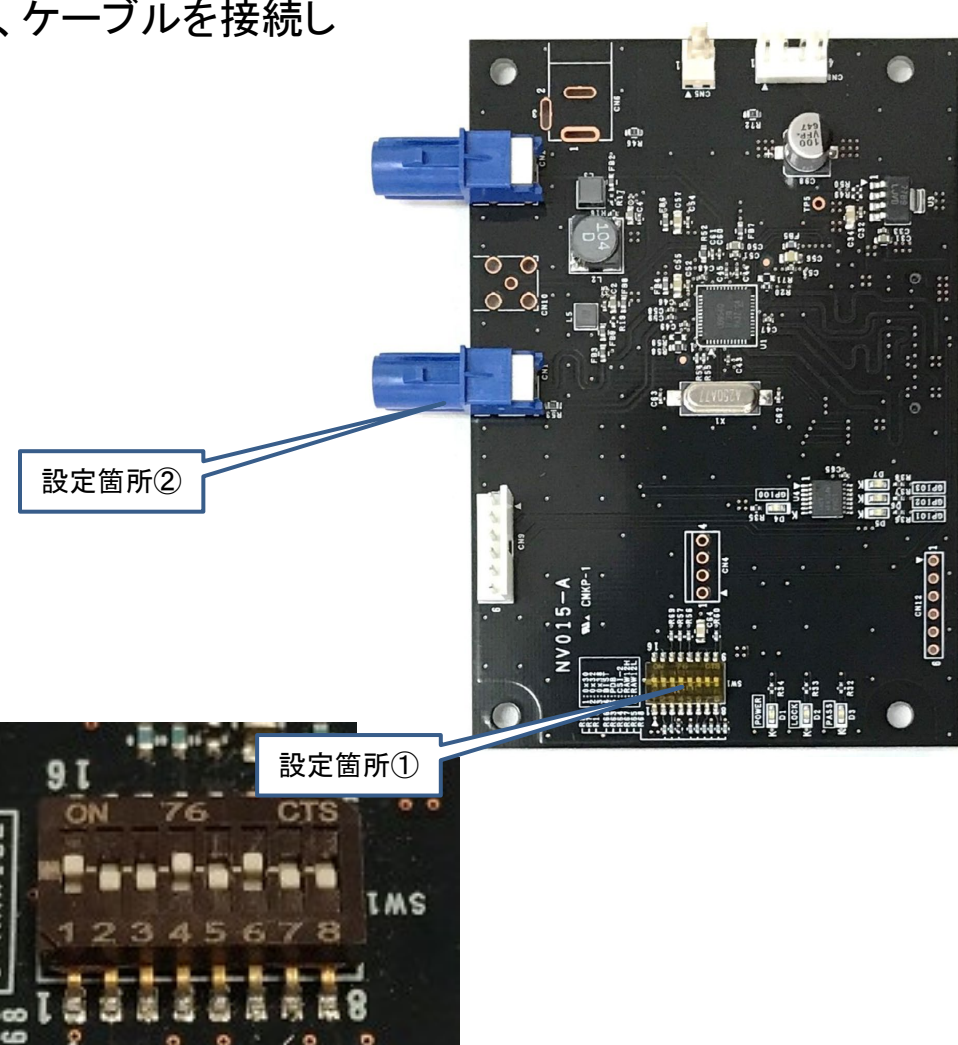

#### SVM-06ボード上設定/接続箇所(UVCモード)

ボードへの電源投入前に3か所設定を行います。 ① ターゲット側電源電圧 (VDDIO) の設定 JP1で3.3Vに設定します。

② DIPスイッチの設定
 SW2の8番をONにします。
 (MIPI 4Lane取り込み、UVCモードになります)

③ CN4にFPI-954を接続します

上記設定が完了しましたらUSBケーブルを接続します。

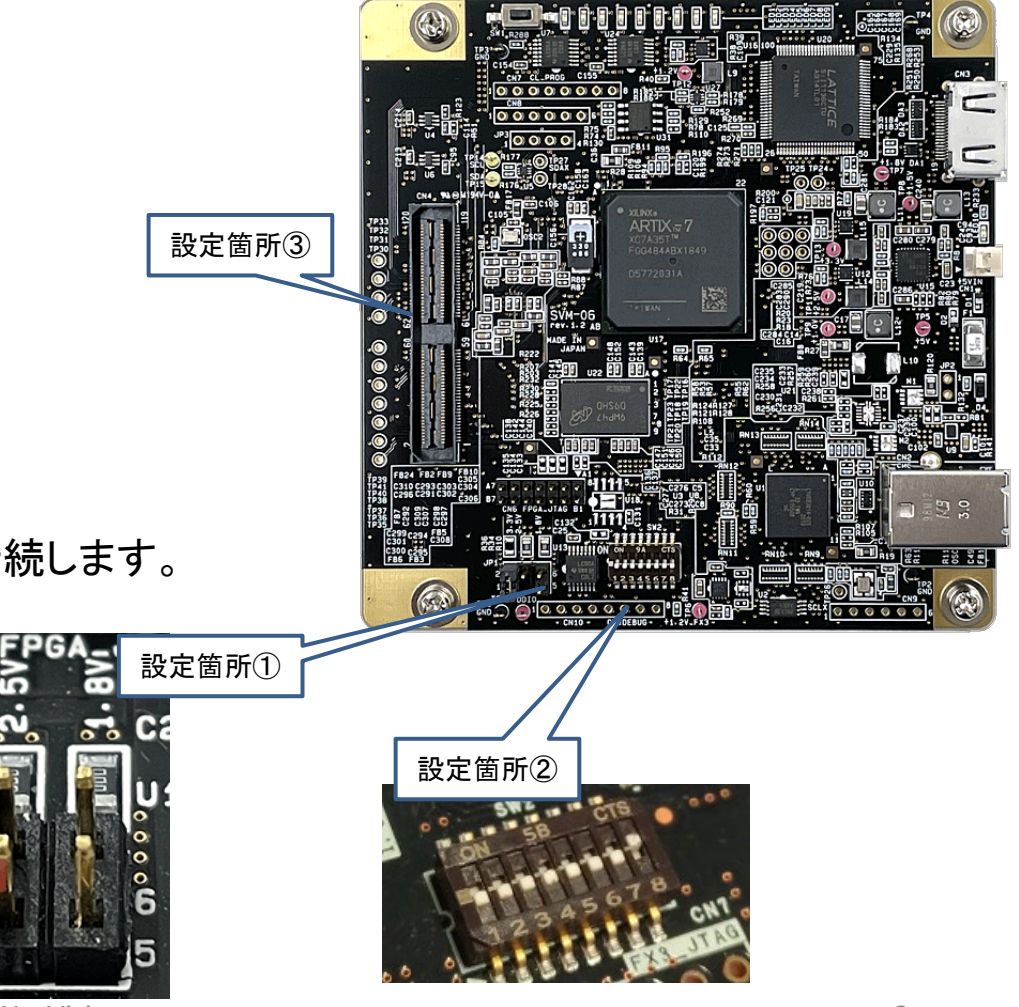

## FPO-953-F ボード上設定/接続箇所

SVO-03-MIPIに接続する前に1か所設定を行い、ケーブルを 接続します。

① DIPスイッチの設定
 SW1の1番、2番、5番をONにします。

② CN1に同軸ケーブルを接続します。

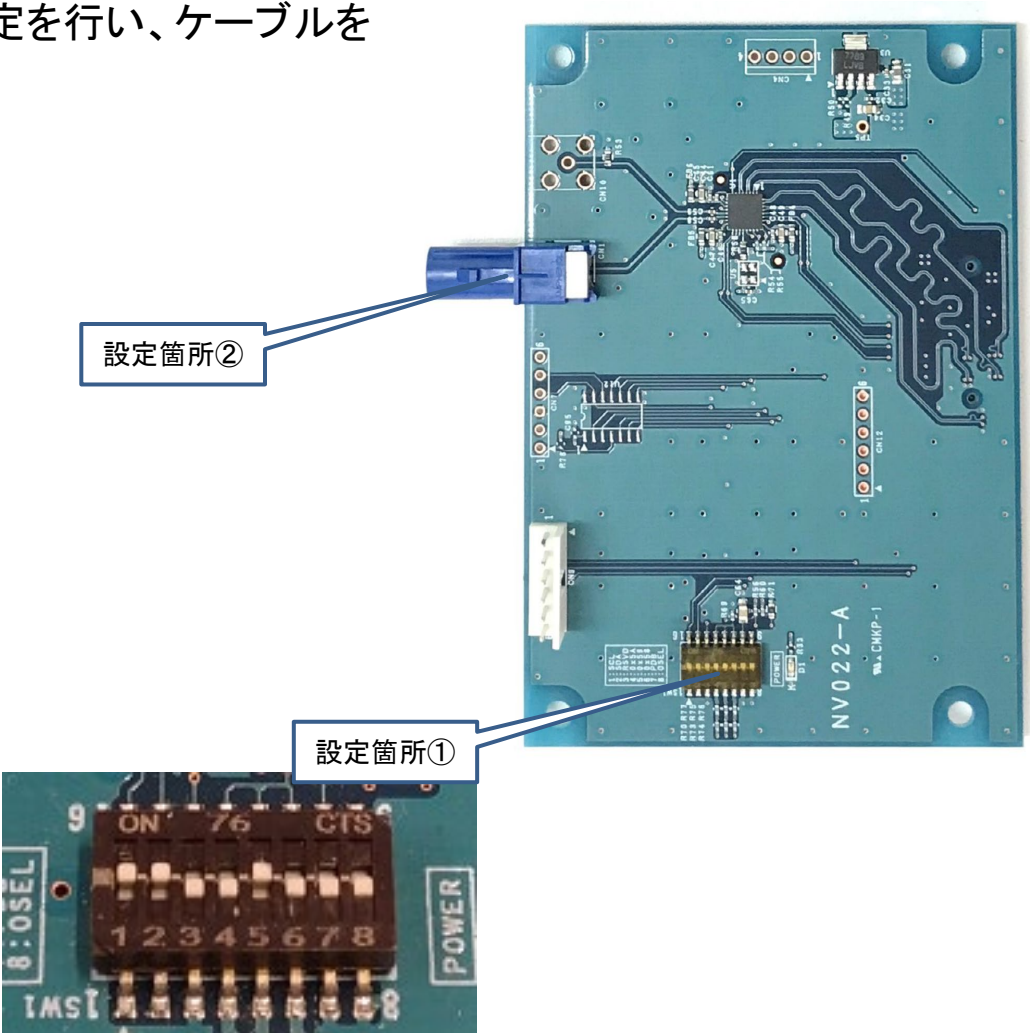

## SVO-03-MIPIボード上設定/接続箇所

ボードへの電源投入前に3か所設定を行います。 ① ターゲット側電源電圧 (VDDIO) の設定 JP1で1.8Vに設定します。

② DIPスイッチの設定 SW2の8番をONにします。 (USBモードになります)

③ CN4IこFPO-953-Fを接続します

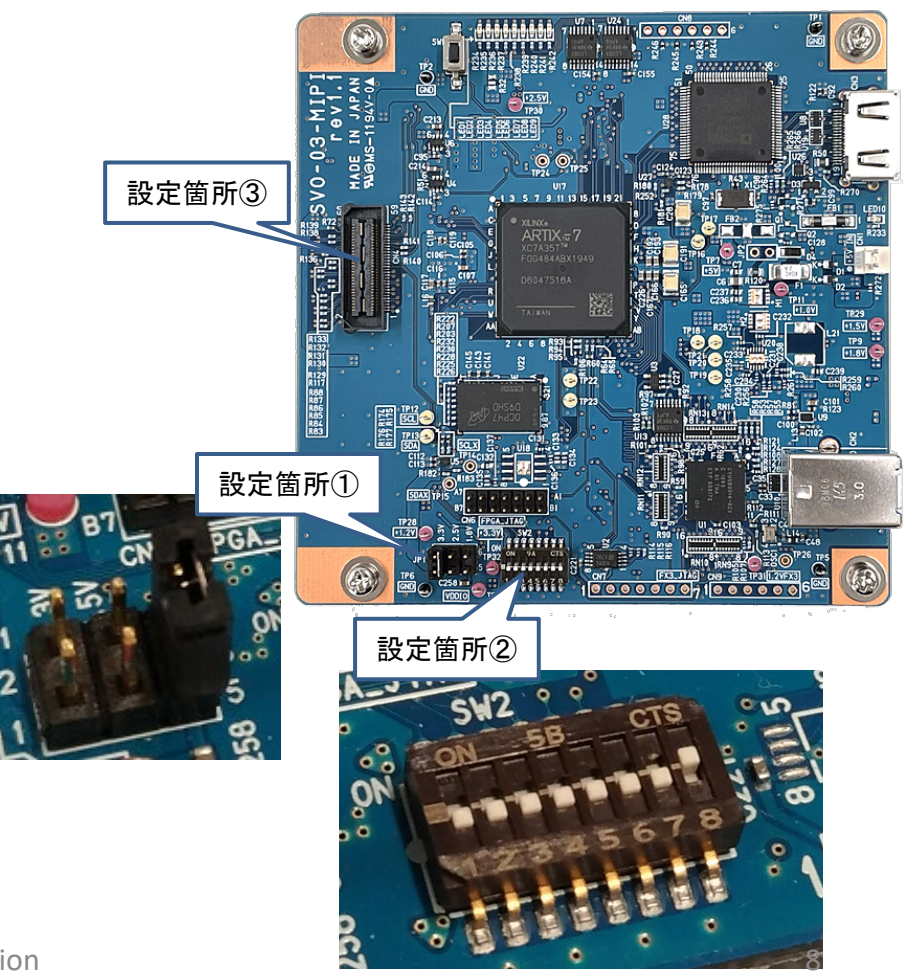

# SVO映像出力設定(USBモード)

SVOボードへの電源投入後にSVOGeneratorでボードの設定・制御を行います。

設定①:アプリを立ち上げたら、メニューバーのDevice > Select より接続されているボードをア プリ上で選択します。

- 設定②:メニューバーのFile > OptionよりPicture TypeはUYVYを選択します。
- 設定③: File > Openより、Applフォルダ内にあります「No\_30\_1920\_1080.frm」を選択します。 するとSVOGeneratorトップ画面の表示が変わります。
- 設定④: Device > Setting より出力タイミング設定を行います。設定④画面のように設定する事 で1920x1080, 30fpsで映像出力設定ができます。

| SVOGenerator (For SVO-MIPI / SVO-03)                                                                     | Device Select      | File Option                                       |
|----------------------------------------------------------------------------------------------------|--------------------|---------------------------------------------------|
| Eile <u>V</u> iew <u>D</u> evice <u>T</u> ool <u>H</u> elp<br>▷ @  ₩ K ▶ N M P P   <b>2 O 2 5 1</b> ? 12 | Open Device Select | Picture Type                                      |
|                                                                                                    |                    | UVVY C VYUY     C RGB24 C RGB565     RGB565       |
|                                                                                                    | Select Cancel      | C RAW Width = 1920<br>RAW bit width Height = 1080 |
|                                                                                                    |                    | Bit Width= 24                                     |
|                                                                                                    |                    | OK Cancel                                         |
|                                                                                                    |                    |                                                   |
|                                                                                                    |                    | 設定②画面                                             |
|                                                                                                    |                    |                                                   |
|                                                                                                    |                    |                                                   |

# SVO映像出力設定(USBモード)

NetVision

| 整理 ▼ 新しいフォ | トルダー                          |                  | •                    | 0               |
|------------|-------------------------------|------------------|----------------------|-----------------|
| 😓 最近表示した場所 | ▶                             | 更新日時             | 種類                   | サイズ             |
| ■ デスクトップ   | No_30_1920_1080.frm           | 2011/12/27 17:32 | FRM ファイル             | 121,502         |
| OneDrive   | =                             |                  |                      |                 |
| 🎇 ライブラリ    |                               |                  |                      |                 |
| 退 ドキュメント   |                               |                  |                      |                 |
| 鸟 ピクチャ     |                               |                  |                      |                 |
| 퇺 ビデオ      |                               |                  |                      |                 |
| 🜛 ミュージック   |                               |                  |                      |                 |
|            |                               |                  |                      | 4               |
| 5          | ファイル名(N): No_30_1920_1080.frm | - Suppo          | orted Format (*.frm; | ▼ 3.*           |
|            |                               | 開                | <( <u>0</u> ) キャンt   | <b>ヹルし</b><br>! |

設定③画面

| Device Setting            |             |                |           |      | ×         |                   |
|---------------------------|-------------|----------------|-----------|------|-----------|-------------------|
| SVO-MIPI                  |             |                |           |      |           |                   |
| 1                         | Video Timi  | ing Setting    |           |      |           |                   |
| Active Video Setting      | VSSP        | 2750           | PCLK      |      |           |                   |
| Width 960 PCLK            | VSPP        | 4947250        | PCLK      |      |           |                   |
| Height 1080 Line          | HSSP        | 4714           | PCLK      |      |           |                   |
| ,                         | HSPP        | 960            | PCLK      |      |           |                   |
| Output information        | HSIP        | 3599           | PCLK      |      |           |                   |
| Frame Width 4559 PCLK     | HSPR        | 1080           | Repeat    |      |           |                   |
| Frame Height 4950000 PCLK | DESP        | 4714           | PCLK      |      |           |                   |
| FPS 30.000 fps            | DEPP        | 960            | PCLK      |      |           |                   |
|                           | DEIP        | 3599           | PCLK      |      |           |                   |
| External Sync Mode        | DEPR        | 1080           | Repeat    |      |           |                   |
| Mode: Invalid 💌           | Parallel PC | LK             |           |      |           |                   |
| Polarity: Pos Edge 💌      | 148.50      | 00000          | MHz       |      |           |                   |
| Stretch: None 💌           | Byte Swap   | I              |           | ]    |           |                   |
| MIRI CSI-2 Setting        | D3,D2       | ,D1,D0         | •         |      |           |                   |
| Bivel                     |             |                |           |      |           |                   |
| YUV4:2:2 8bit             | Easy        | Timing Genera  | tor       |      |           |                   |
| Data Rate:                | Ĺ           | 5              | — ľ       |      |           |                   |
| 800.000000 V Mbps         |             |                |           | L    |           | $\mathbf{\nabla}$ |
| Lane Count:               | MIPI Eas    | sy Timing      | Generator | 7    |           | ~                 |
| 4 🗸 Lane                  |             |                |           |      |           | _                 |
|                           | Video Res   | solution: 1920 | ×         | 1080 |           |                   |
|                           | Pixel Forn  | nat: YUV4      | :2:2 8bit | -    |           |                   |
|                           | Frame Ra    | ate: 30        |           | FPS  | 5         |                   |
|                           | V-Blank:    | 2750           |           | xP   | CK(148.5N | /Hz)              |
|                           |             | I              |           | 01   | Connect   |                   |
|                           |             |                |           |      | Cancer    |                   |
|                           |             |                |           |      |           |                   |
|                           |             |                |           |      |           |                   |
|                           |             |                |           |      |           |                   |
| SAVE SET RESTORE SET      |             | <u>A</u> pply  |           |      |           |                   |
|                           |             |                |           |      |           |                   |

設定④画面

# SVO 映像出力(USBモード)

設定⑤: Device > Control より映像出力設定を行います。

Play cycleにチェックを入れる事で、SVOGeneratorで読みこんだ動画ファイルを繰り返し 出力します。

Play modeのチェックを外す事でSVOボード上のフレームメモリから映像データを読み 出します。

Playボタンを押すと映像出力が開始されます。

| Device Control - 0000                                                                                               |                                                                         |                 |  |  |  |
|----------------------------------------------------------------------------------------------------|-------------------------------------------------------------------------|-----------------|--|--|--|
| Play Setting<br>Play cycle  OFF-1Loop/ON-Infinity<br>Play mode  OFF-Memory/ON-PC<br>Image sync  ON-View Sync Enable | Play Infomation<br>Current Output Frame:<br>Video File Frame<br>Elapsed | 1<br>30<br>0:00 |  |  |  |
| External Trigger External V/HSync                                                                                   | Play                                                                    | <u>S</u> top    |  |  |  |
| Information: frame rate = 30.000 [FPS] / bitrate = 622,080,000 [bps]                                                |                                                                         |                 |  |  |  |

設定⑤画面

# SVM SVMCtl設定(UVCモード)

SVM Settingで画像サイズの設定を行います。 左下図のように1920x1080, 30fpsに設定します。

Setを押してトップ画面に戻りましたらSVM Restartを押して設定を反映させます。

| SVM-03U-MIPI Setting                                  |                                                  | X                   |
|-------------------------------------------------------|--------------------------------------------------|---------------------|
| Video & Camera Setting<br><setting item=""></setting> | <setting th="" valu<=""><th>e&gt;</th></setting> | e>                  |
| CKIN Out Select                                       | 54MHz                                            | C 48MHz             |
| CKIN Out Divide                                       | 1/1                                              | ○ 1/2               |
| HDMI Output Range                                     | C Limitec                                        | C Full              |
| Embedded Sync (BT.656)                                | OFF                                              | ⊂ ON                |
| Polarity of Pixel Clock Edge                          | (● ↑ (L -> H)                                    | ○ ↓ (H -> L)        |
| Polarity of H-Sync                                    | Low Active                                       | C High Active       |
| Polarity of V-Sync                                    | Low Active                                       | C High Active       |
| Polarity of DE                                        | Valid when DE=H                                  | ○ Valid when DE=L   |
| DE Input Mode (P1)                                    | OFF                                              | ○ ON                |
| Decimation                                            | 1/1                                              | <b>_</b>            |
| Endian Mode / Bit Shift                               | D0,D1,D2,D3 -                                    | 0 bit 💌             |
| Clipping                                              | OFF                                              | Detail              |
|                                                       | Adv                                              | anced Setting       |
| UVC/Format Setting                                    |                                                  |                     |
| UVC Resolution                                        | 1920 x                                           | 1080                |
| UVC FPS                                               | 30                                               |                     |
| UVC Color Space                                       | UYVY                                             | <b>•</b>            |
| Board ID                                              | (None)                                           | <b>•</b>            |
| Show DIP SW                                           | Cancel                                           | Set                 |
| FPGA / FW Update                                      |                                                  |                     |
| FX3 Update                                            | FX3 Versi                                        | on 1.1.0.0<br>on 93 |
| FPGA Update Multi Up                                  | date FPGA Ver                                    | sion 3.00           |
|                                                       |                                                  |                     |

再度SVMCtlを立ち上げ、「Setting File Write」をクリックして 下図のように「DS90UB953\_init\_4lane.txt」(SerDes初期 設定ファイル)を選択します。 SerDes間のリンクが確立します。 SVO-03-MIPIから映像出力されている場合はSVM-06で 映像取り込みが開始されます。

|      | 名前                       | *                                                                                    | 更新日時                                                                                             | 種類                                                                                                    | サイズ                                                                                                    |
|------|--------------------------|--------------------------------------------------------------------------------------|--------------------------------------------------------------------------------------------------|----------------------------------------------------------------------------------------------------|----------------------------------------------------------------------------------------------------|
| -    | DS90UB                   | 953_init_4lane.txt                                                                   | 2018/04/13 12:08                                                                                 | テキスト ドキュ                                                                                                    | 1 KB                                                                                                    |
| =    | imx219_                  | 1080p.txt                                                                            | 2017/02/02 10:35                                                                                 | テキスト ドキュ                                                                                                    | 1 KB                                                                                                    |
|      |                          |                                                                                      |                                                                                                  |                                                                                                    |                                                                                                    |
|      |                          |                                                                                      |                                                                                                  |                                                                                                    |                                                                                                    |
|      |                          |                                                                                      |                                                                                                  |                                                                                                    |                                                                                                    |
|      |                          |                                                                                      |                                                                                                  |                                                                                                    |                                                                                                    |
|      |                          |                                                                                      |                                                                                                  |                                                                                                    |                                                                                                    |
|      |                          |                                                                                      |                                                                                                  |                                                                                                    |                                                                                                    |
| -    |                          |                                                                                      |                                                                                                  |                                                                                                    |                                                                                                    |
| 771  | 山夕(NI): DC0              | NULIBOE2 init Alana but                                                              |                                                                                                  | Text and Initialize                                                                                                    | a Fila (* tyt i 🚽                                                                                                    |
| 79-1 | ル <sub>石(11</sub> ), D59 | 00B953_Init_4lane.txt                                                                | •                                                                                                |                                                                                                    | e File (*.txt, 🔹                                                                                                    |
|      |                          |                                                                                      |                                                                                                  | 開<(0) 🔻                                                                                                    | キャンセル                                                                                                    |
|      |                          |                                                                                      |                                                                                                  |                                                                                                    |                                                                                                    |
|      | ■<br>=<br>777-1          | ▲ 名前<br>■ DS90UBS<br>■ imx219_<br>▼<br>マ<br>マ<br>マ<br>マ<br>マ<br>イル名( <u>N</u> ): DS9 | ▲ 名前<br>■ DS90UB953_init_4lane.txt<br>■ imx219_1080p.txt<br>▼ 77イル名(N): DS90UB953_init_4lane.txt | ▲ 名前 更新日時<br>DS90UB953_init_4lane.txt 2018/04/13 12:08<br>imx219_1080p.txt 2017/02/02 10:35<br>imx219_1080p.txt 2017/02/02 10:35 | ▲ 名前      更新日時      種類     DS90UB953_init_4lane.txt 2018/04/13 12:08 テキストドキュ     imx219_1080p.txt 2017/02/02 10:35 テキストドキュ     アイル名(N): DS90UB953_init_4lane.txt      Text and Initialize     開<(0)      ■ |

#### SVM 映像確認 (UVCモード)

NVCapを起動しメニューバーのDeviceよりSVM-06を選択します。 その後メニューバーのOptionよりPreviewを選択すると映像表示が開始されます。

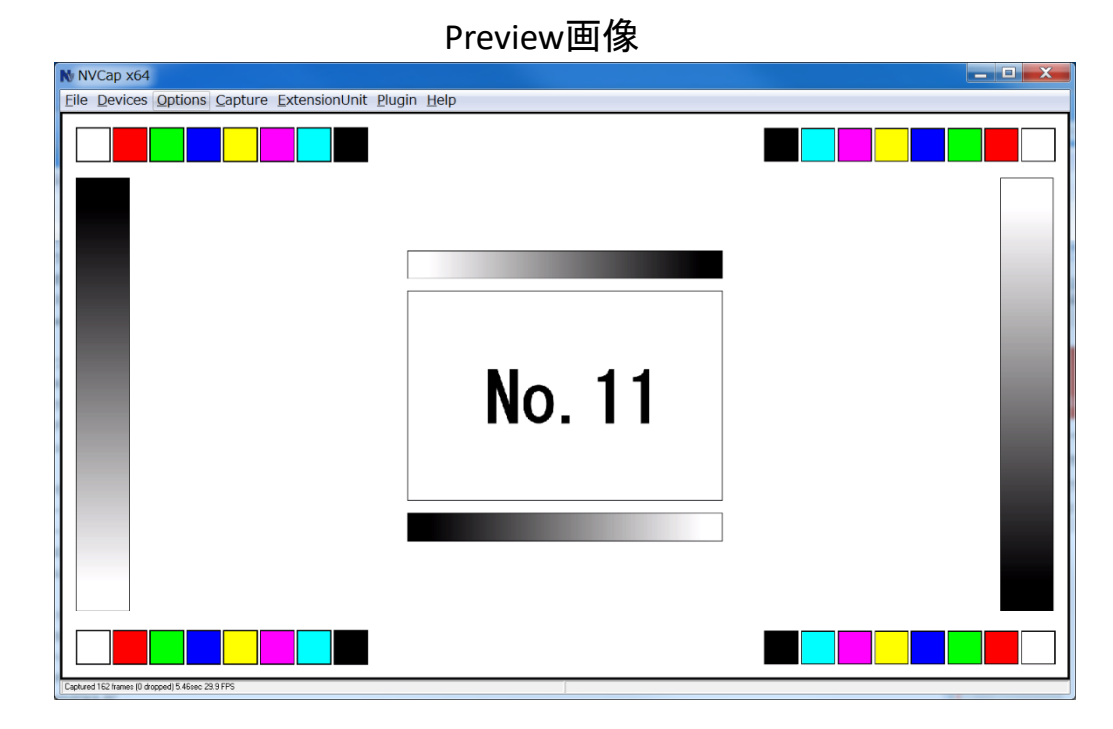

# SVM-06ボード上設定箇所(HDMIモード)

ボードへの電源投入前に3か所設定を行います。 ① ターゲット側電源電圧 (VDDIO) の設定 JP1で3.3Vに設定します。

② DIPスイッチの設定
 SW2の全てOFFにします。
 (MIPI 4Lane取り込み、HDMIモードになります)

③ CN4にFPI-954を接続します

上記設定が完了しましたらUSBケーブルを接続します。

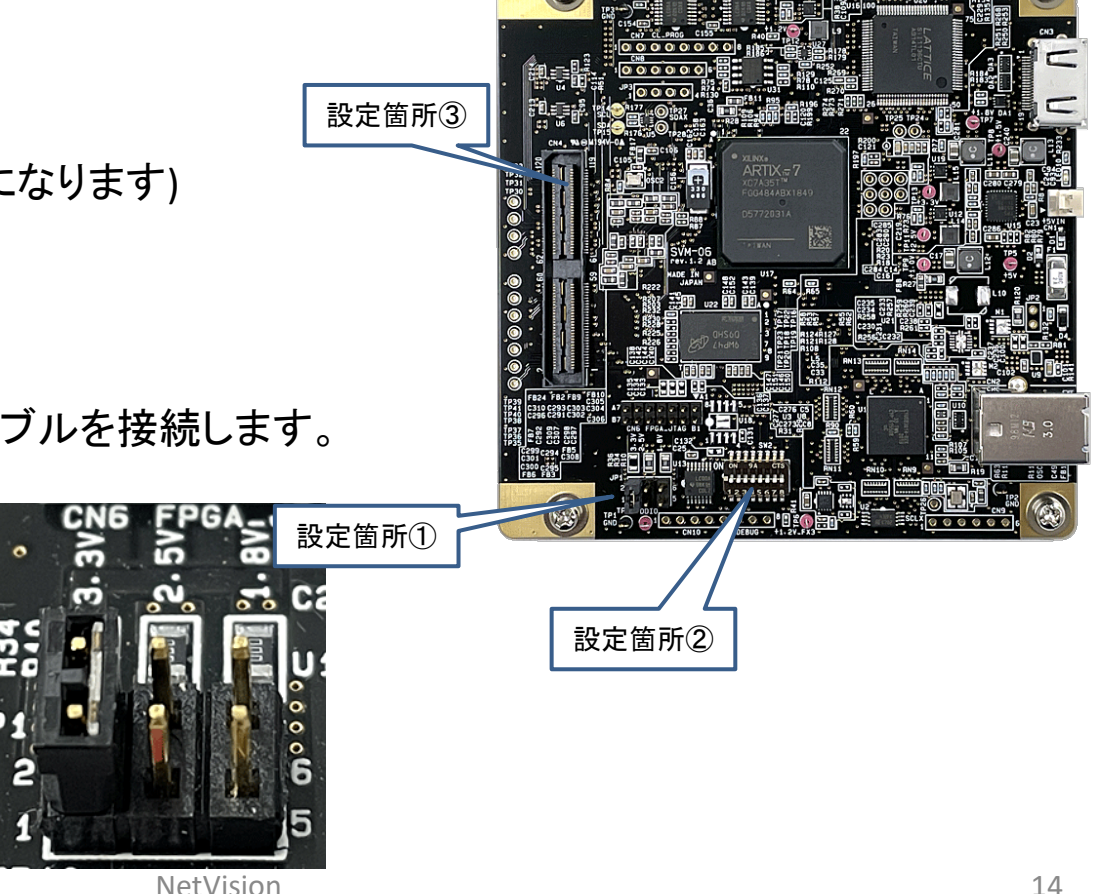

# SVM SVMCtl設定(HDMIモード)

SVMCtlを立ち上げ、「Setting File Write」をクリックして下図のように「DS90UB953\_init\_4lane.txt」(SerDes 初期設定ファイル)を選択します。

するとSerDes間のリンクが確立し、SVO側から映像出力を開始していますと映像取り込みを開始します。

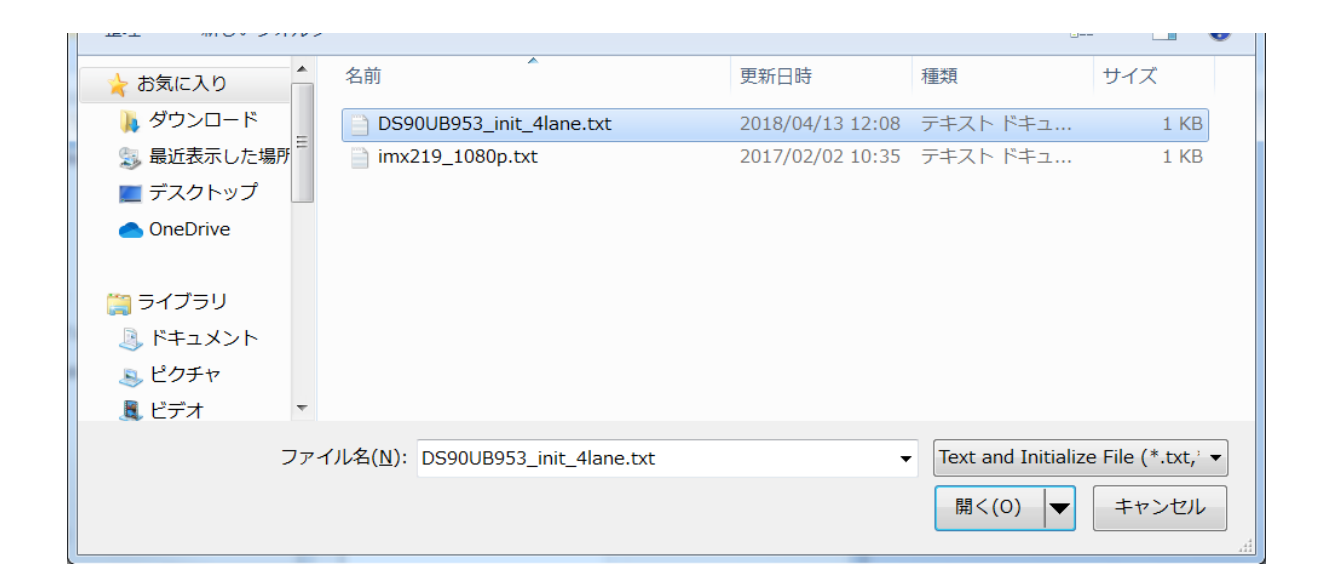

#### SVM 映像確認 (HDMIモード)

SVM-06にモニタに接続されているHDMIケーブルを接続しますと自動的にモニタへ映像出力が開始されます。

#### Appendix(SVM-06)

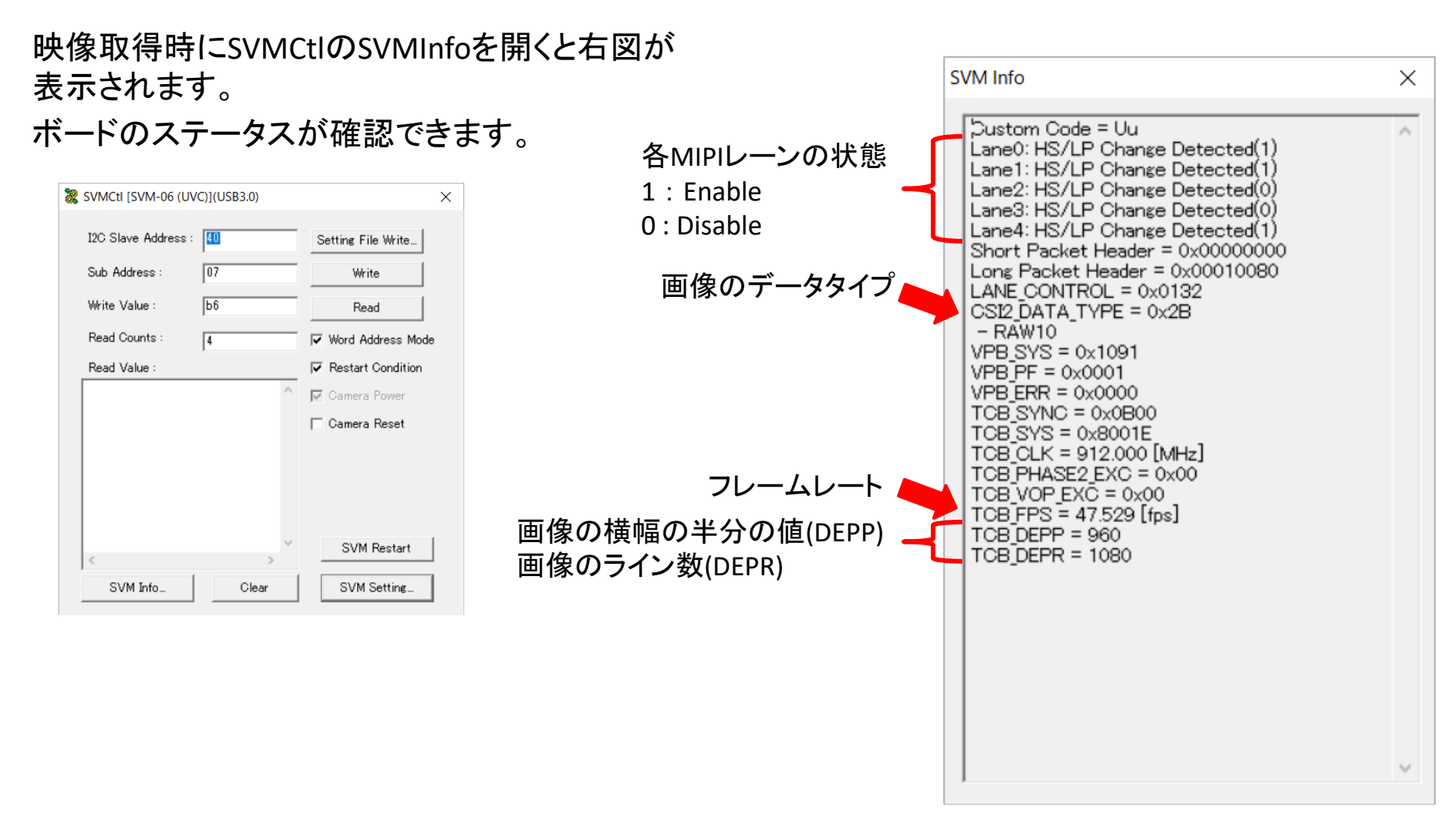